# Ljudska knjižnica Metlika

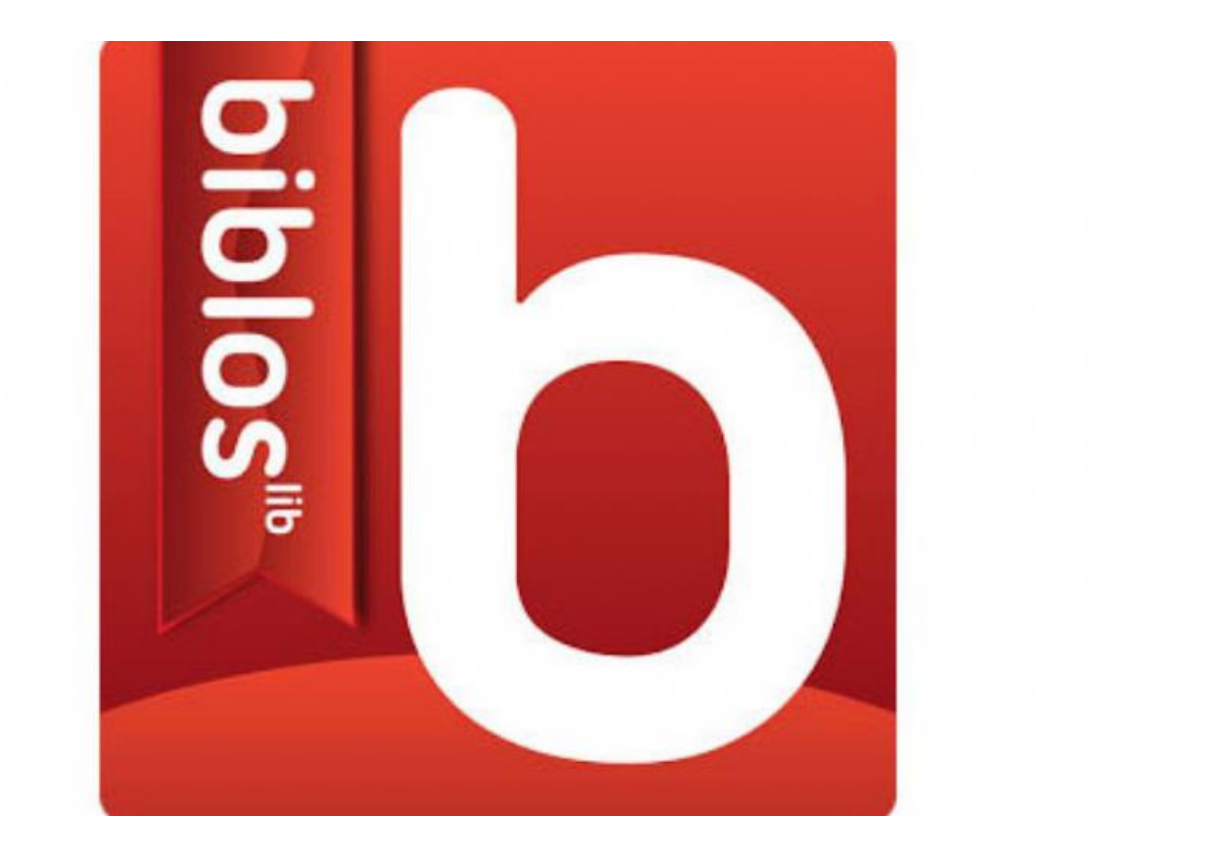

# KAZALO

- Biblos kako do gesla
- Biblos izposoja knjig
- **Biblos Adobe Digital Editions**

#### BIBLOS – kako do gesla

Kaj potrebujete

- člansko številko (najdete jo na izkaznici pod črtno kodo)
- geslo (enako geslu za podaljševanje preko COBISS-a)

#### V iskalnik vnesite **Biblos**, izberete **Biblos – vstopna stran**.

| Google | biblos                                                                                                    |                                                                             |
|--------|----------------------------------------------------------------------------------------------------|-----------------------------------------------------------------------------|
|        | 🔍 Vse 🖾 Slike 🖾 Zemljevidi 🕩 Vi                                                                                                    | ideoposnetki 🏾 Knjige : Več Nastavitve                                      |
|        | Približno 3.610.000 rez (0,50 sek.)                                                                                                    |                                                                             |
|        | Biblos - vstopna stran<br>https://www.biblos.si ←<br>Biblos ponuja izposojo in prodajo e-knjig. So<br>Biblosa zagotavlja PayPal.com. Računa na P | odeluje z založbami in knjižnicami. Plačilne storitv∉<br>PayPalu za plačilo |
|        | Kako deluje                                                                                                    | Samo za uporabnike Biblos                                                   |

Knjižnice Založbe Bralniki Pogosta vprašanja Kako deluje Pišite nam.

Samo za uporabnike Biblos računa. Stran je dostopna samo ...

#### Odpre se spletna stran Biblos. Kliknite na Pomoč pri prijavi in registraciji.

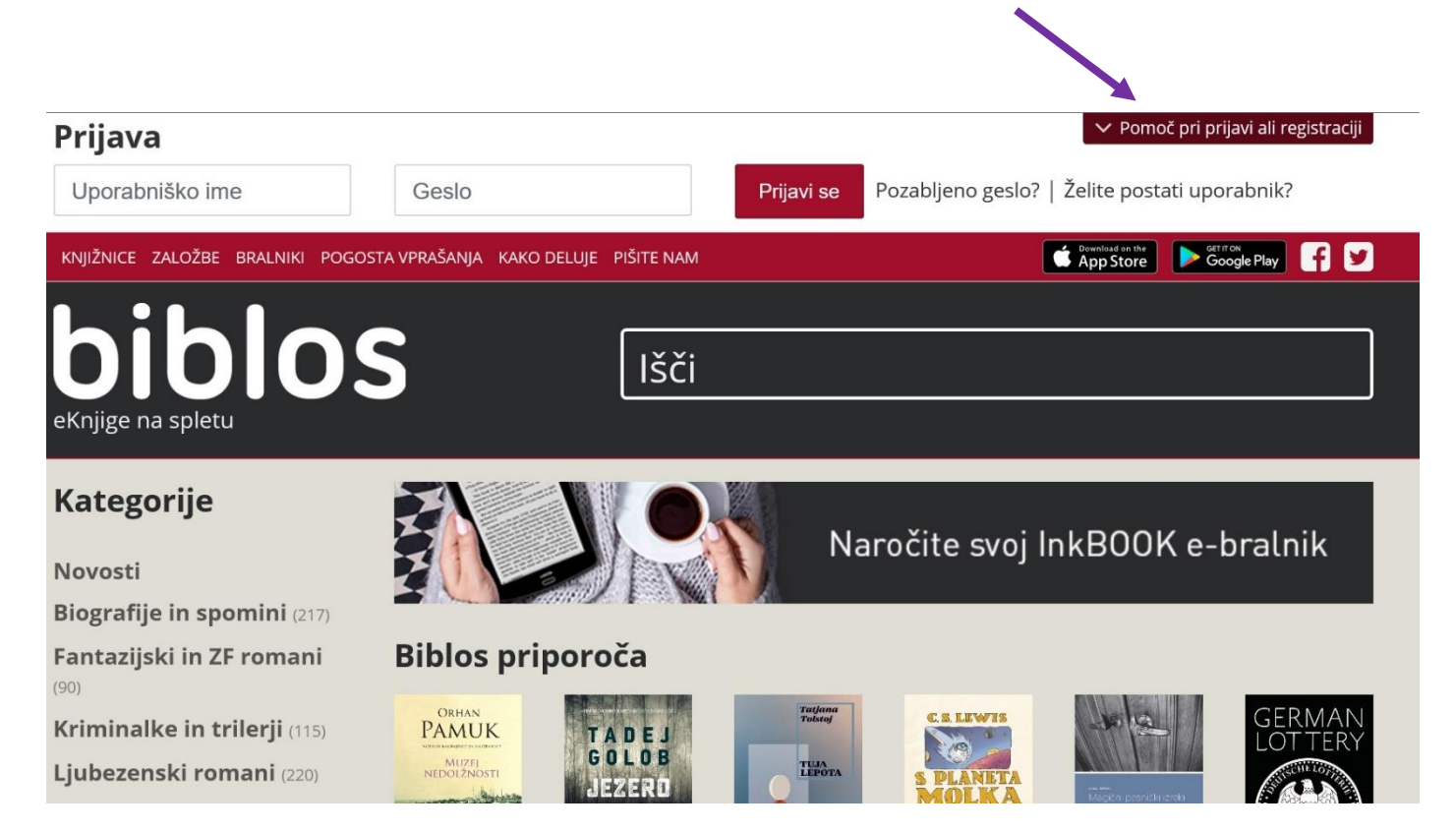

Odpre se vam okno, v katerega vpišete **Metlika** ..., ter kliknete nanj. V drug prosti okvir vpišite vašo člansko številko, sistem vam določi vaše uporabniško ime. Sedaj se lahko prijavite v Biblos in si izposojate elektronske knjige.

| <b>Samo za izposojo</b><br>Dostop je enak kot za storitev Moja knjižnica              | Nakup in izposoja<br>z Biblos računom                                                             |
|---------------------------------------------------------------------------------------|---------------------------------------------------------------------------------------------------|
| (COBISS), le da pred člansko številko vnesete še<br>akronim vaše knjižnice. Naprimer: | Biblos račun je namenjen enostavni prijavi tako<br>za nakup kot za izposojo. Za izposojo enkratno |
| Metlika - Ljudska knjižnica Metlika (SIKMET) 🗸                                        | (COBISS). Nato lahko uporabljate Biblos račun                                                     |
| 0104810                                                                               | tudi v aplikacijah iOS, Android ter elnk bralnikih.                                               |
| ↓<br>Vaše uporabniško ime je: SIKMET0104810                                           | Ustvari Biblos račun →                                                                            |
| Prijava                                                                               | ∧ Pomoč pri prijavi ali registraciji                                                              |
| sikmet0104810                                                                         | Pozabljeno geslo?   Želite postati uporabnik?                                                     |
| KNJIŽNICE ZALOŽBE BRALNIKI POGOSTA VPRAŠANJA KAKO DELUJE PIŠNE NAM                    | Commined on the App Store Google Play                                                             |
|                                                                                       |                                                                                                   |

Vpišite **uporabniško ime**, ki ste ga ravnokar dobili in **geslo**, ki ste ga dobili v Ljudski knjižnici Metlika. Ko oboje vpišete, kliknite **Prijavi se**.

V Biblos ste sedaj prijavljeni, kar vidite tu-

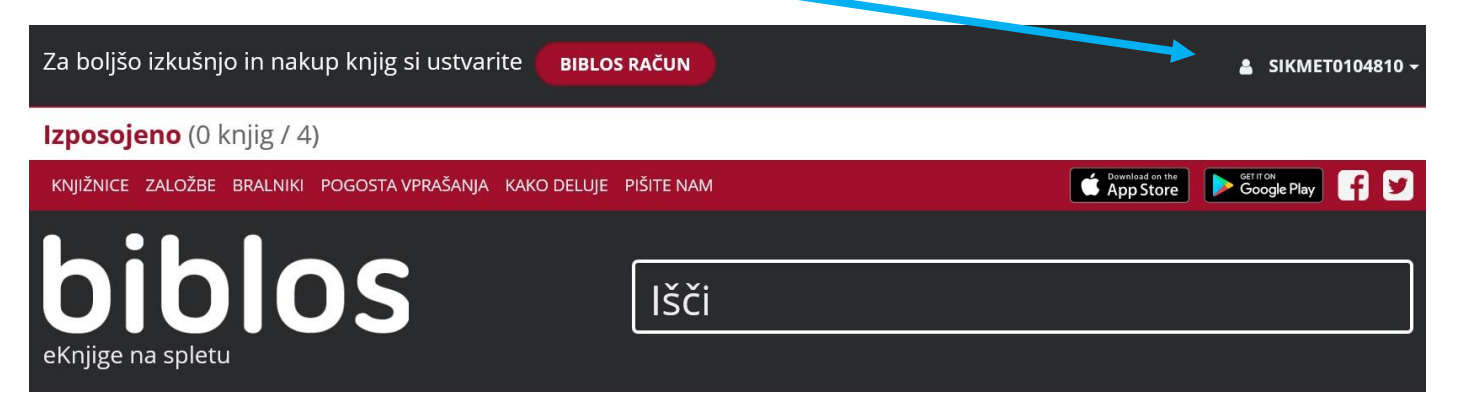

## BIBLOS - Izposoja knjig

Izposodite si lahko 4 knjige naenkrat, za 14 dni, knjig ni mogoče podaljšati. Če knjige morebiti še niste prebrali do konca, si jo lahko ponovno izposodite.

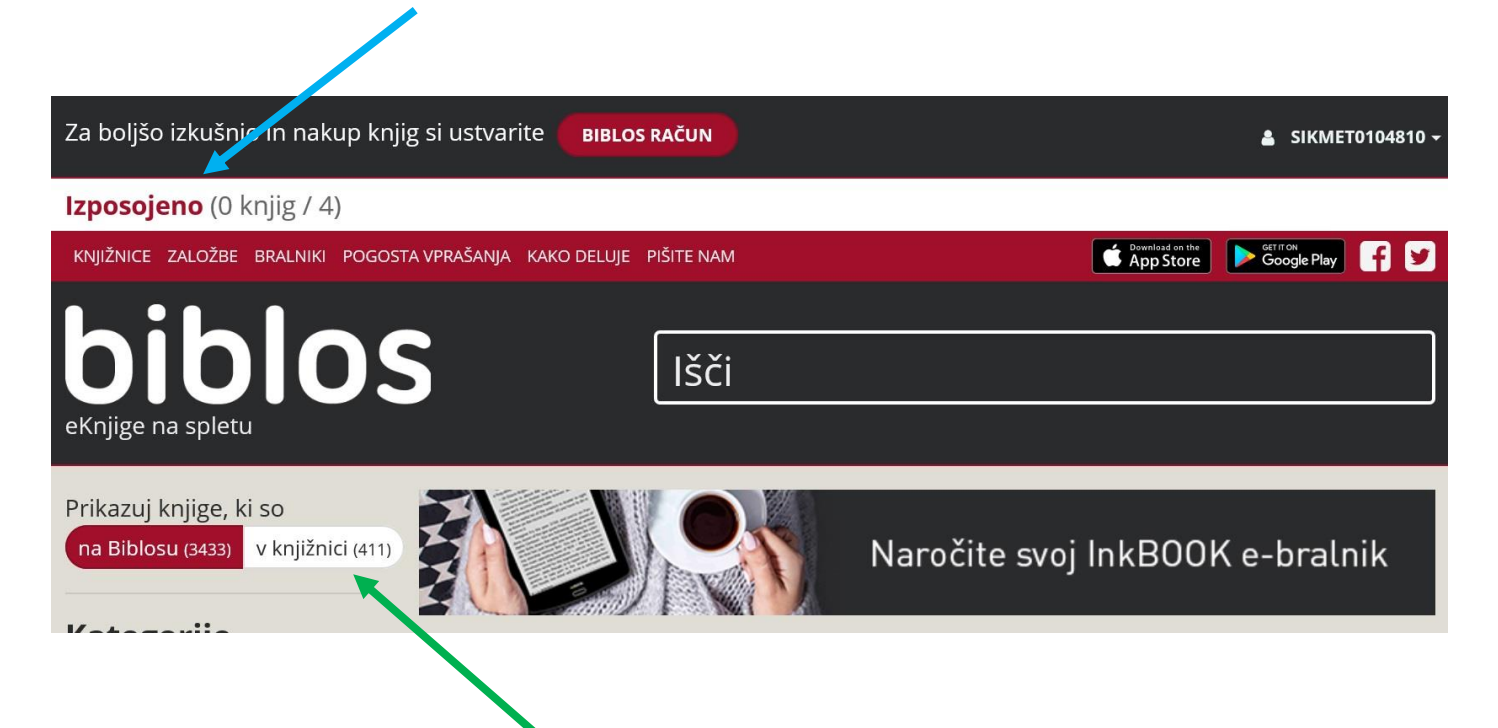

Izberite knjige, ki so v Ljudski knjižnici Metlika

Izberite želeno kategorijo in kliknite Izposodi knjigo, ki jo želite brati.

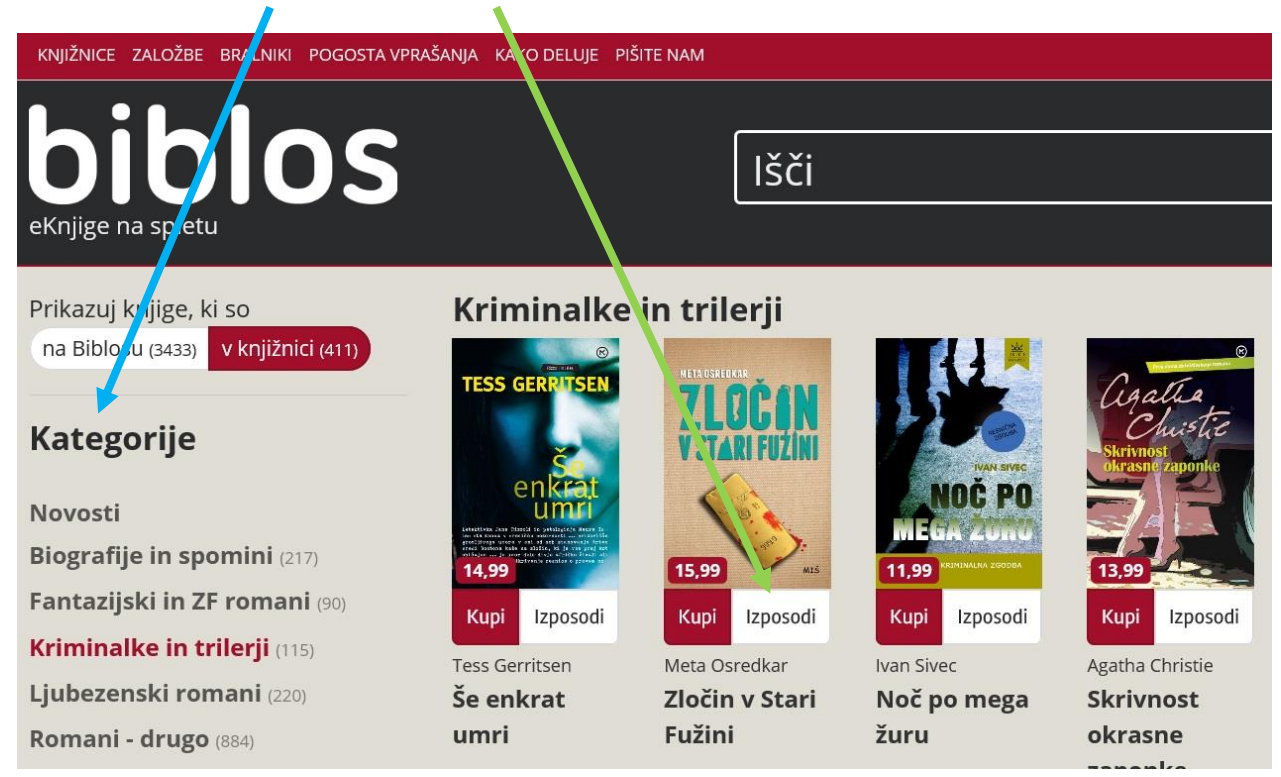

Pojavi se okno, še enkrat kliknite Izposodi.

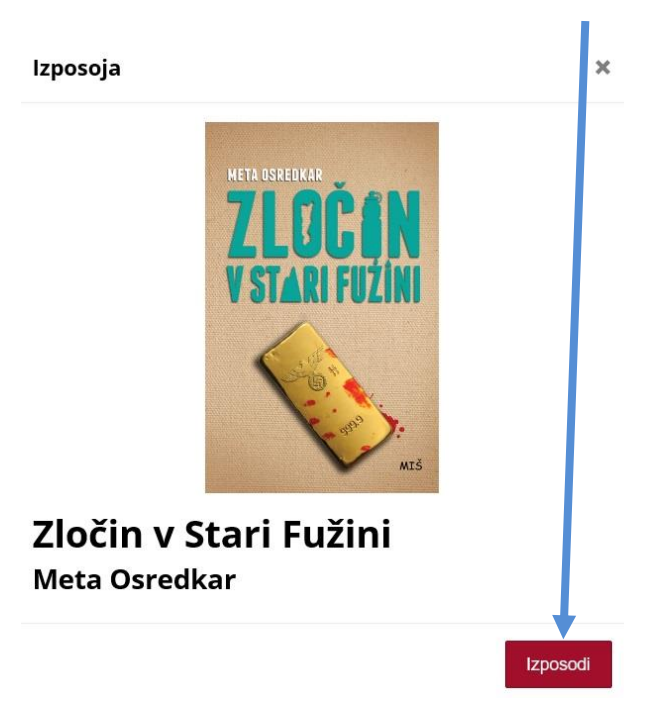

Knjiga se vam naloži v vaš **Biblos račun**. Preden jo **prenesete**, si morate nastaviti program za prebiranje knjig.

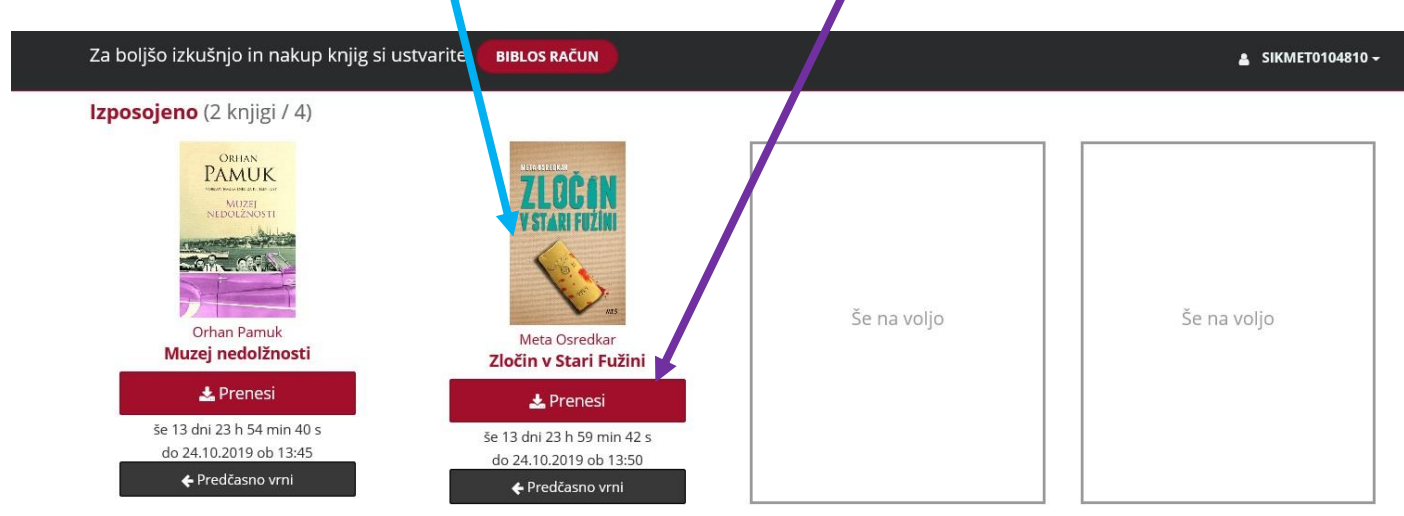

Za prebiranje knjig obstaja veliko aplikacij. Na naslednji strani vam predstavimo prenos in namestitev aplikacije Adobe Digital Editions.

# BIBLOS – aplikacija za prebiranje e-knjig

# ADOBE DIGITAL EDITIONS

#### V iskalnik vpišite Adobe Digital Editions, izberite Adobe ... Download.

| Google                             | adobe digital editions                                                                                                    |
|------------------------------------|----------------------------------------------------------------------------------------------------|
|                                    | 🔍 Vse 🖾 Slike 🗈 Videoposnetki 🏾 Knjice 🗉 Novice 🗄 Več Nastavitve Orodja                                                                                                    |
|                                    | Približno 18.900.000 rez. (0,34 sek.)                                                                                                    |
|                                    | Adobe Digital Editions   Download<br>https://www.adobe.com > solutions > ebook > download 		 Prevedi to stran<br>Then run the installer on your machine to install Adobe Digital Editions. |
| Odpre se spletr                    | a stran, izberite Download Windows (kliknite)                                                                                                    |
| Adobe Digi                         | tal Editions 4.5.10 Installers                                                                                                    |
| Locate your pre<br>Adobe Digital F | ferred platform and click on it to download the installer. Then run the installer on your machi-                                                                                           |
| For informatio                     | n on the Adobe Digital Editions' privacy policy, see here; for information on the generate.                                                                                                |

Download Digital Edition 4.5.10 Macintosh (22MB)

Download Digital Edition 4.5.10 Windows (8.24MB)

**Seamless fulfillment of books across devices:** With ADE 4.5.10, when a consumer fulfills a book on one de be automatically downloaded to all the other devices that belong to this consumer (activated using the same

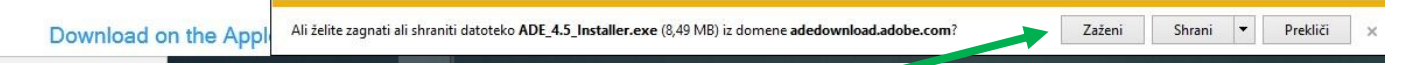

Pri Internet explorerju se odpre okno, klikni zaženi. V drugih brskalnikih se okno za prenašanje odpre drugače Google Chrome (spodnji levi kot).

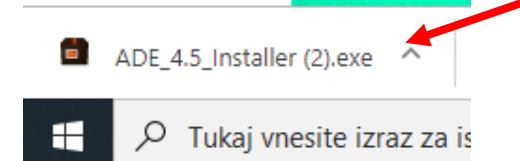

# Pojavi se vam okno, ki vas sprašuje *Ali želite tej aplikaciji dovoliti spreminjanje vaše naprave?* Kliknite **DA**.

Nato se pojavi naslednje okno, označite I accept the ... in kliknite Next. V naslednjem oknu vas sprašuje, katere bližnjice želimo; pomembno je, da imate kljukico pri Desktop Shortcut (ikona se vam bo namestila na namizje računalnika), nato kliknite Next.

| Adobe Digital Editions 4.5.10 Setup: License Ag – 🗆 🗙                                                                                                    | Adobe Digital Editions 4.5.10 Setup - 🗆 🗙                                                                              |
|----------------------------------------------------------------------------------------------------|----------------------------------------------------------------------------------------------------|
| Please review the license agreement before installing Adobe Digital Editions<br>4.5.10. If you accept all terms of the agreement, click the check box below.<br>Click Next to continue. | Check the components you want to install and uncheck the components you don't want to install. Click Next to continue. |
| ADOBE                                                                                                    |                                                                                                    |
| Software License Agreement                                                                                                    | Select desired options                                                                                                 |
| PLEASE READ THIS AGREEMENT CAREFULLY. BY                                                                                                    | Desktop Shortcut                                                                                                    |
| COPYING, INSTALLING, OR USING ALL OR ANY PORTION OF                                                                                                    | Quick Launch Shortcut                                                                                                  |
| THIS SOFTWARE, YOU (HEREINAFTER "CUSTOMER")                                                                                                    |                                                                                                    |
| ACCEPT ALZ THE TERMS AND CONDITIONS OF THIS                                                                                                    |                                                                                                    |
| PROVISIONS ON LICENSE RESTRICTIONS IN SECTION 4.                                                                                                    | Space required: 22.5MB                                                                                                 |
| accept the terms of the License Agreement                                                                                                    |                                                                                                    |
|                                                                                                    |                                                                                                    |
| Cancel Next>                                                                                                    | Cancel < Back Next >                                                                                                   |

V nadaljevanju kliknite install. Ko aplikacijo namesti, kliknite close.

| Adobe Digital Editions 4.5.10 Setup                                                                                                  | <u> 200</u>                         |                                 | ×        |
|----------------------------------------------------------------------------------------------------|-------------------------------------|---------------------------------|----------|
| Setup will install Adobe Digital Editions 4.5<br>install in a different folder, dick Browse an<br>Install to start the installation. | . 10 in the follo<br>id select anot | wing folder.<br>her folder. Cli | To<br>ck |
| Destination Folder                                                                                                    |                                     |                                 |          |
| C:\Program Files (x86)\Adobe\Adobe Digital Ec                                                                                        | ditions 4.5                         | Browse                          |          |
|                                                                                                    | 1                                   |                                 |          |
|                                                                                                    |                                     |                                 |          |
|                                                                                                    |                                     |                                 |          |
| Space required: 22.5MB                                                                                                    |                                     | $\mathbf{\lambda}$              |          |
| Space required: 22.5MB<br>Space available: 144.8GB                                                                                   |                                     |                                 |          |

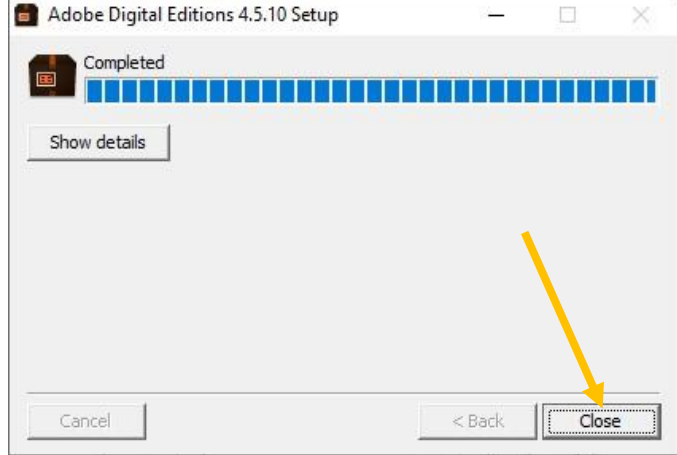

Aplikacija se je namestila na vaš računalnik.

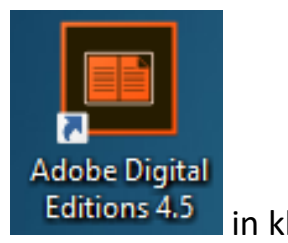

in kliknite nanjo.

Na namizju vašega računalnika poiščite ikono

Odpre se vam aplikacija za prebiranje knjig.

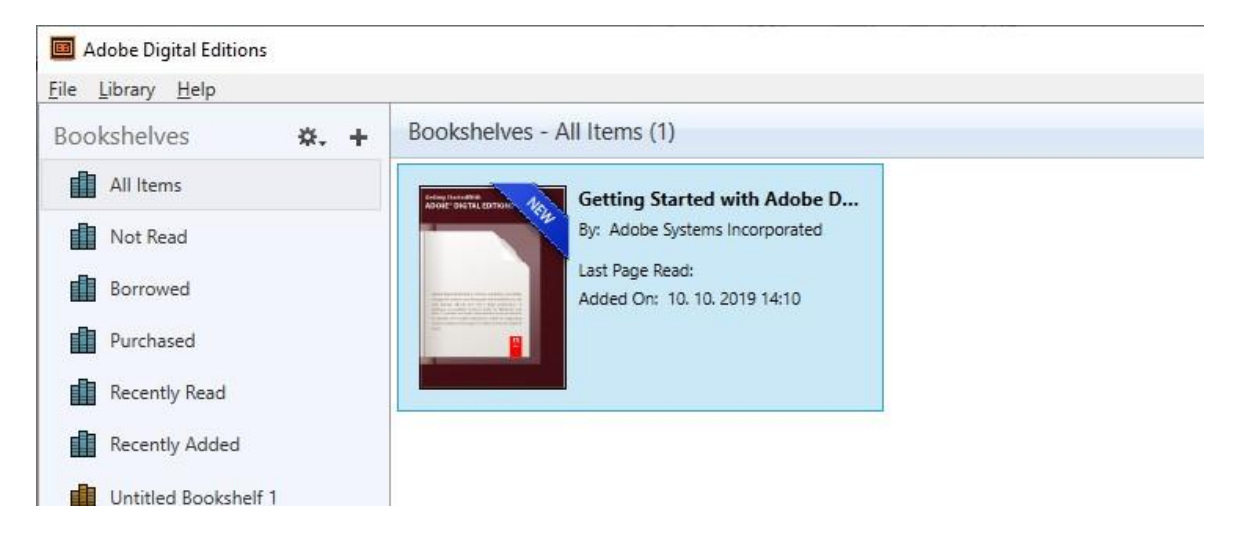

Sedaj, ko imate aplikacijo za prebiranje knjig, prenesete knjigo z Biblosa s klikom na Prenesi

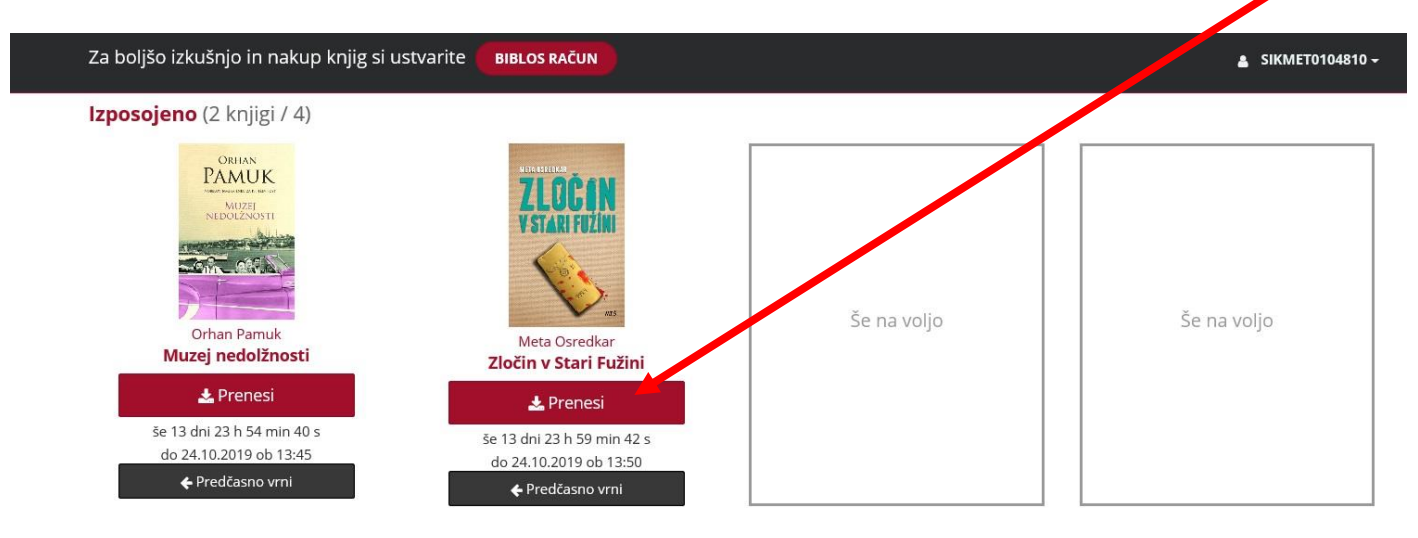

Obstaja verjetnost, da vas računalnik vpraša po avtorizaciji. V eBook Vendor najdite inkBOOK.

| Authorize Veur Computer                   |                                            |                       |
|-------------------------------------------|--------------------------------------------|-----------------------|
| Autho. Te Your Computer                   |                                            |                       |
| Authorizing your computer, pables you to: |                                            |                       |
| - Fasily transfer Adon- DRM               | notected items between multiple compute    | rs and mobile devices |
| Pead Adobe DPM protect                    | advices on computers or mobile devices (u  | n to six)             |
| Pectore your content from                 | backup when yer you need to rejectall the  | 05                    |
| - Restore your content from               | backup whene is you need to re-install the | 05.                   |
| Select eBook vendor, then enter your log  | gin ID and password below                  |                       |
| eBook Vendor:                             | Adobe ID                                   | Create an Adobe ID    |
|                                           | OFI                                        |                       |
| Adobe ID:                                 | ReadCloud                                  |                       |
|                                           | Sattva Digital                             |                       |
| Password:                                 | Saraiya                                    | I forgot my password  |
|                                           | eBookPass                                  |                       |
|                                           | Courseload                                 |                       |
|                                           | axisReader                                 |                       |
|                                           | Rex Book Store                             |                       |
|                                           | NYPL                                       |                       |
| I want to authorize my computer witho     | CloudLibrarySC                             |                       |
|                                           | inkBOOK 🗧                                  |                       |
|                                           | Booktopia                                  |                       |
| Cancel                                    | Millennium Medical                         | Authorize             |
|                                           | eCampus.com                                |                       |
|                                           | DesketReek                                 |                       |
|                                           | Medion                                     |                       |
|                                           | ReadBooks                                  |                       |
|                                           | COSMOTE Books                              |                       |

Pojavi se spremenjeno okno. V drugo vrstico vnesite vaše **Biblos uporabniško ime** sikmet010 ..., v tretjo vrstico pa vaše **geslo**, ki so vam ga v knjižnici določili. Ko to vnesete, kliknite **Authorize**.

| omputer Authorization                    |                                                                |  |
|------------------------------------------|----------------------------------------------------------------|--|
| Authorize Your Computer                  |                                                                |  |
| Authorizing your computer enables you to | 6                                                              |  |
| - Easily transfer Adobe DRN              | protected items between multiple computers and mobile devices. |  |
| - Read Adobe DRM-protect                 | ed items on computers or mobile devices (up to six).           |  |
| - Restore your content from              | backup whenever you need to re-install the OS.                 |  |
| Select eBook vendor, then enter your lo  | gin ID and password below                                      |  |
| eBook Vendor:                            | inkBOOK •                                                      |  |
| Vendor Login ID:                         | sikce0114071                                                   |  |
| Vendor Password:                         | •••••                                                          |  |
|                                          |                                                                |  |
| I want to authorize my computer with     | ut an ID                                                       |  |
| Cancel                                   | Authorize                                                      |  |

S tem ste Adobe Digital Editions pripravili za branje vaših knjig. Knjige se vam v aplikacijo naložijo iz Biblosa, ko pritisnete Prenesi. Kliknite na knjigo in lahko pričnete brati.

| st Read                                        | Bookshelves - All Items (3)                                                                                       |                                                                                                    |                                                                                                    |
|------------------------------------------------|----------------------------------------------------------------------------------------------------|----------------------------------------------------------------------------------------------------|----------------------------------------------------------------------------------------------------|
|                                                | and the second second second second second second second second second second second second second second second  |                                                                                                    |                                                                                                    |
| Ziocin v Stari Fuzini<br>Meta Osredkar<br>Read | Getting Started with Adobe D<br>By: Adobe Systems Incorporated<br>Last Page Read:<br>Added On: 10. 10. 2019 14:10 | Wizej nedolznosti<br>By: Orhan Pamuk<br>By: Orhan Pamuk<br>Last Page Read: 16 of 495<br>Added On: 10.10.2019 14:13 | ZUCCIN V Stari Fuzini<br>By: Meta Osredkar<br>Last Page Read: 2 of 231<br>Added On: 10. 10. 2019 14:14 |
| All Items                                      |                                                                                                    |                                                                                                    |                                                                                                    |
| Not Read                                       |                                                                                                    |                                                                                                    |                                                                                                    |

Izhod iz knjige (klikpite Library), ko želite prebirati še drugo knjigo, ki jo imate preneseno.

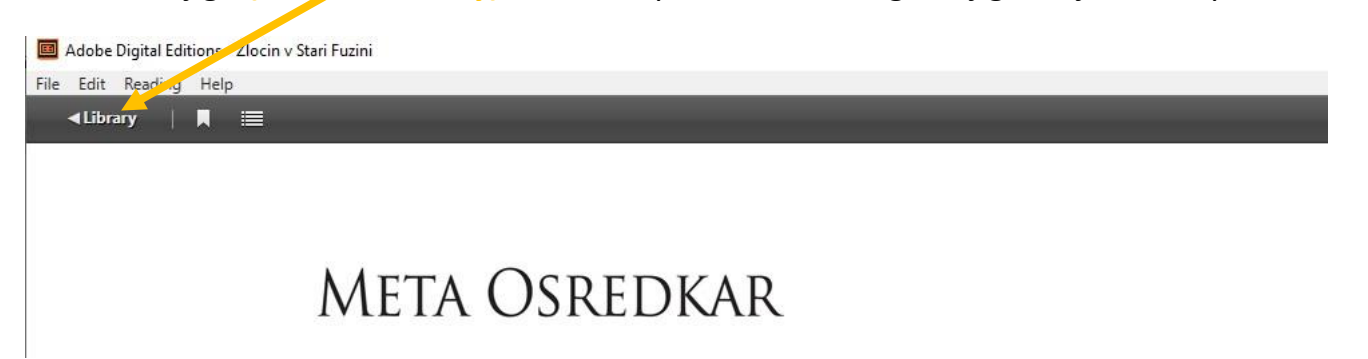

Prijetno branje elektronskih knjig.

# Ljudska knjižnica Metlika Cesta bratstva in enotnosti 23 8330 Metlika

www.knjiznica-metlika.si

#### 07 369 15 22 040 807 550

e-pošta: knjiznica-metlika@guest.arnes.si

#### obratovalni čas

| ponedeljek, sreda, petek | 7.00–19.00 |
|--------------------------|------------|
| torek, četrtek           | 7.00–15.00 |
| sobota                   | 7.30–12.30 |

obratovalni čas julija in avgusta

| ponedeljek, sreda     | 10.00-19.00 |
|-----------------------|-------------|
| torek, četrtek, petek | 7.00–15.00  |
| sobota                | zaprto      |

Gradivo je namenjeno uporabnikom Ljudske knjižnice Metlika.

Besedilo in slikovni prikaz: Lidija Nemanič Baškovič

Lektoriranje: Gabriela Grlica